## M-LINK MLP SOFTWARE INSTALLATION INSTRUCTIONS

- 1. Download the **(MLP300.EXE)** Installation file onto your computer hard drive, noting the file's destination.
- 2. Double click on the MLP300.EXE application and extract the zipped files onto a 1.4MB floppy disk.
- 3. Activate the DOS prompt.
- 4. Change the DOS directory to A: with the MLP/MLINK floppy installed into the A: drive
- 5. Type A:>Install A: C:\Mlink, where Mlink is the directory of destination, which can be chosen by the user.

The installation program will now install the files and the directory structure required to run the MLP Mlink software.

6. Installation is complete. If you entered DOS through the DOS prompt then type "EXIT" to return to windows now.

The directory structure should be:

MLINK +---MLP |---AJS |---COR |---EVE

> |---OSC +---REP

If this directory structure is not created exactly as shown above, then portions of the MLINK program may not operate correctly.

To run the MLINK communications program, execute MLINK.EXE located in the MLINK directory.

The program will now ask you for a Password. Please type in caps "GEPCE" to enter the program.